## How to log in to Google Classroom

Step 1– Open Google Chrome:

Step 2 – Login in to your Google Email Account:

| Q.<br>Google Search I'm Feeling Lucky                                           | Gmail Images 🗰 Sign In                                                                                                    |
|---------------------------------------------------------------------------------|----------------------------------------------------------------------------------------------------|
| First select 'Sign In', then you'll<br>need your email address and<br>password. | Google Sign in Use your Google Account Email or phone   Forgot email? Not your computer? Use Guest mode to sign in privately. Learn more Create account Next |

3. Click onto the 'waffle' (the Google Apps Menu):

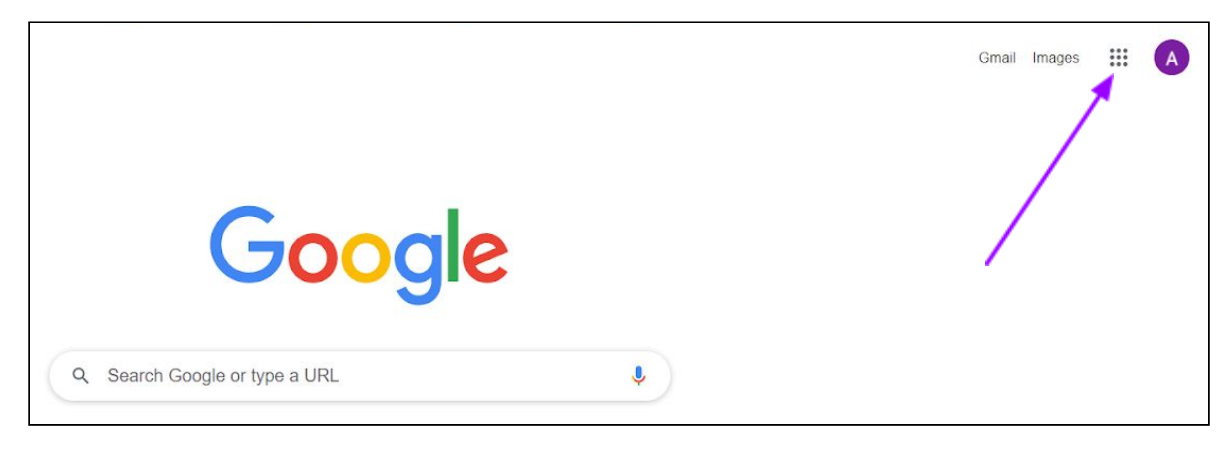

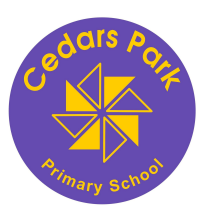

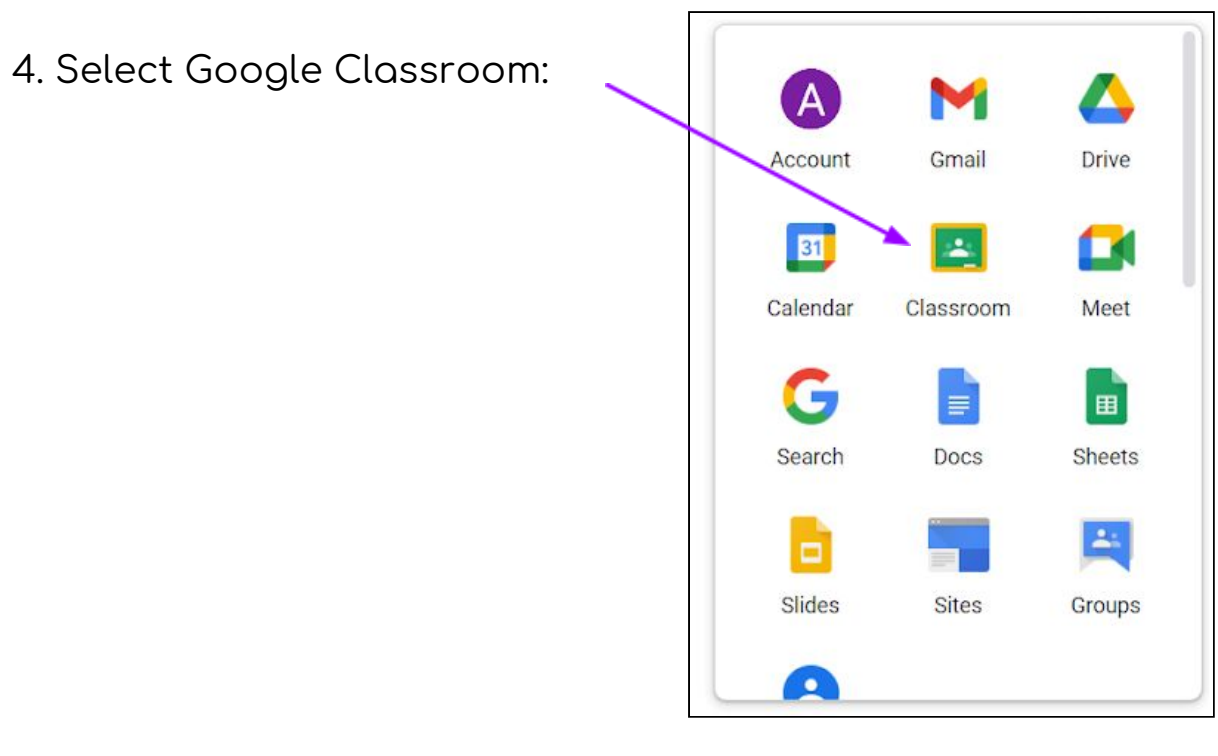

5. Choose your class:

| Year 5<br>Year 5                     | 0    | ~ |
|--------------------------------------|------|---|
| Due Friday<br>TT Rock Stars Assignme | ent! |   |
|                                      |      | - |

Teachers will assign home learning tasks to classes.

Please see separate help sheets for guidance on how to complete different tasks.